## 3 DCE 财讯通 APP

## 3.1 登录

打开财讯通软件,软件下方菜单栏点击"交易"进行登录操作。

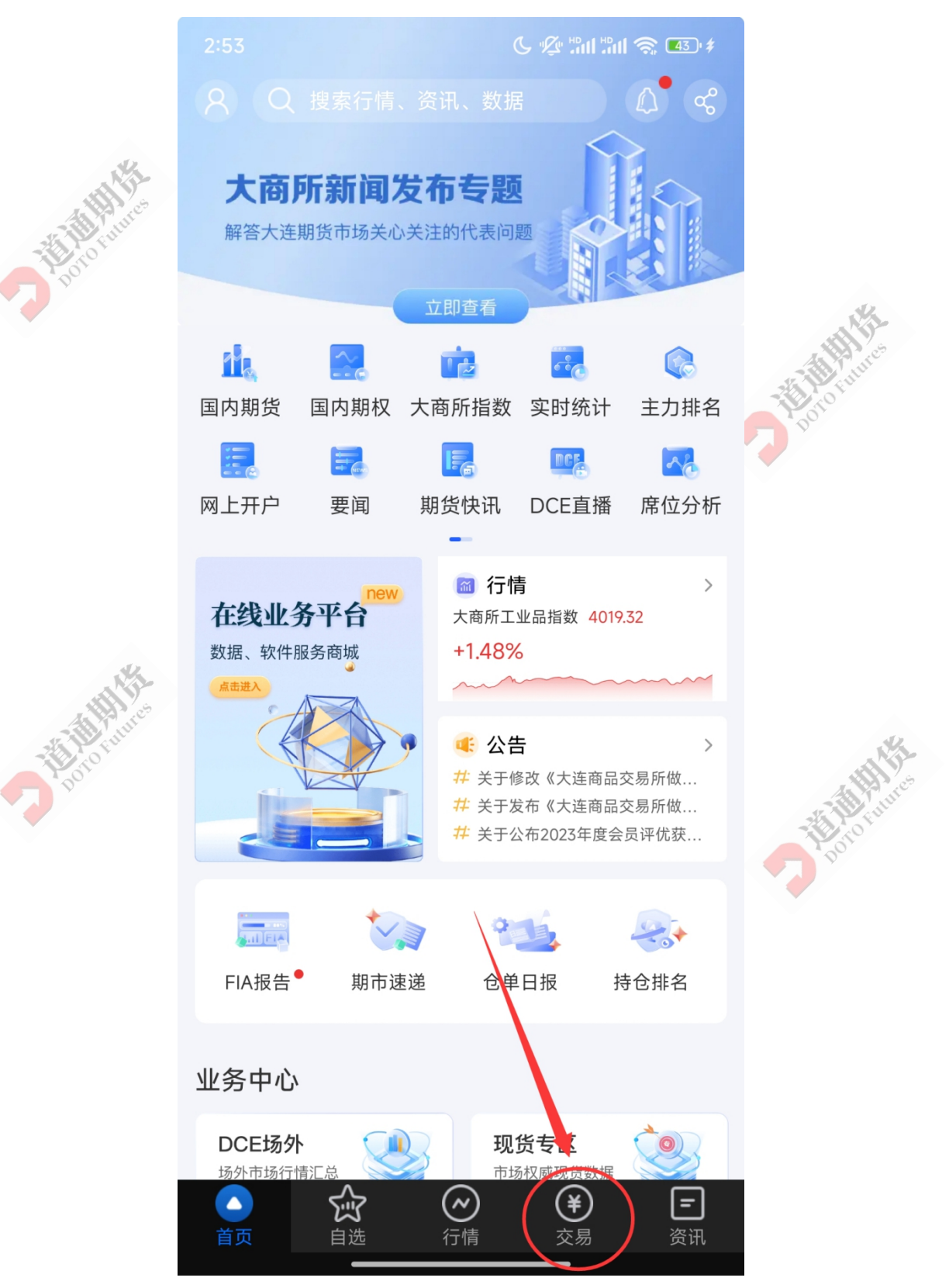

进入登录页面后,选择期货公司"道通期货",根据客户自身情况选择站点"CTP 主席登录 验证\_电信"或"CTP 主席登录验证\_联通",最后输入资金账号和交易密码完成登录。

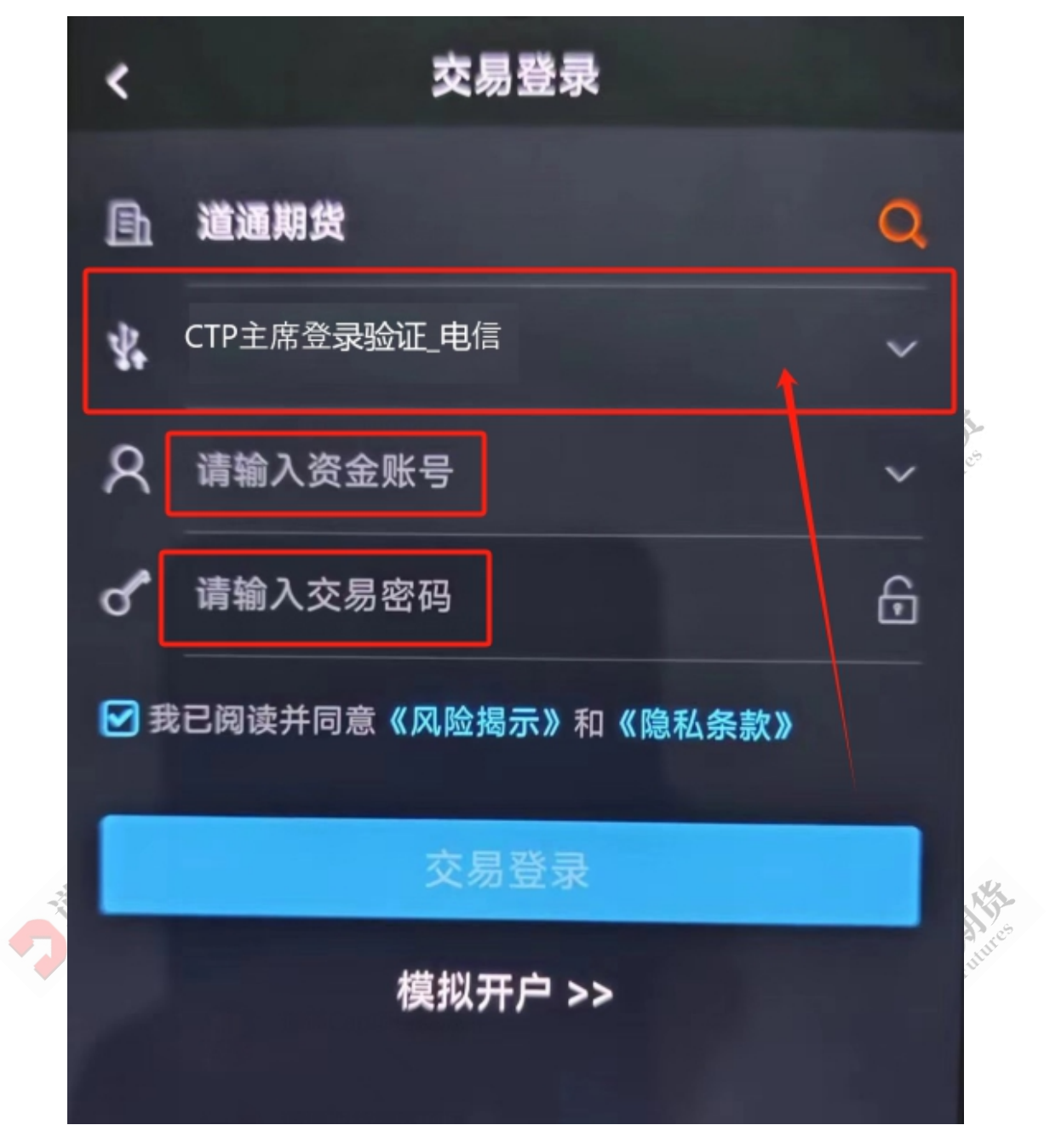

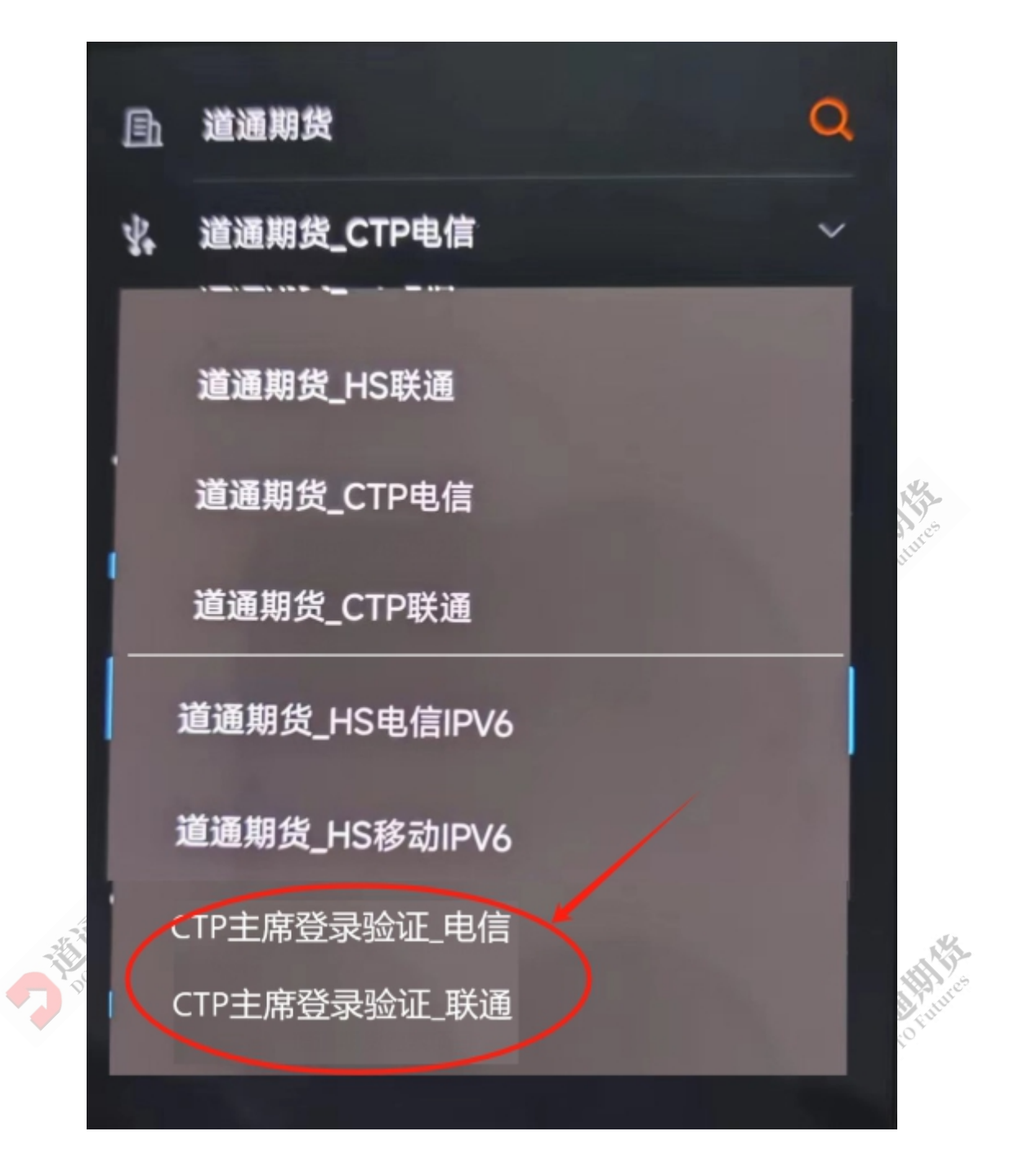

## 3.2 修改密码

登录完成后自动返回交易页面,点击右上角菜单栏。

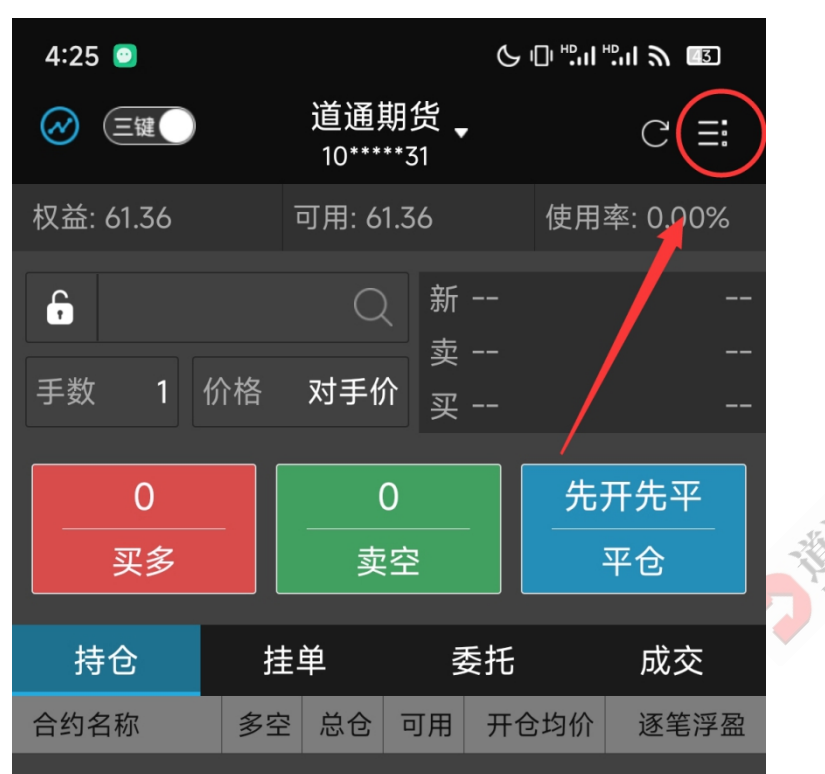

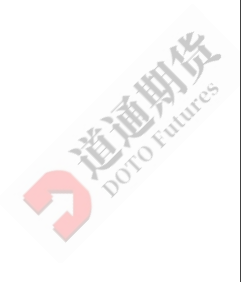

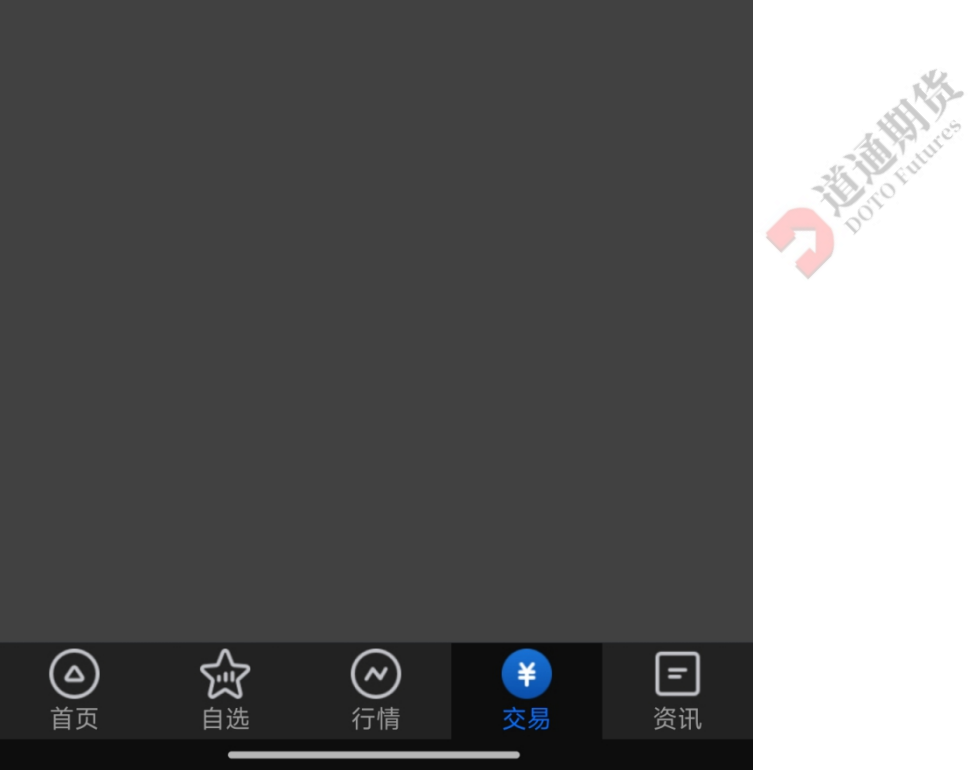

进入主菜单后点击修改密码。

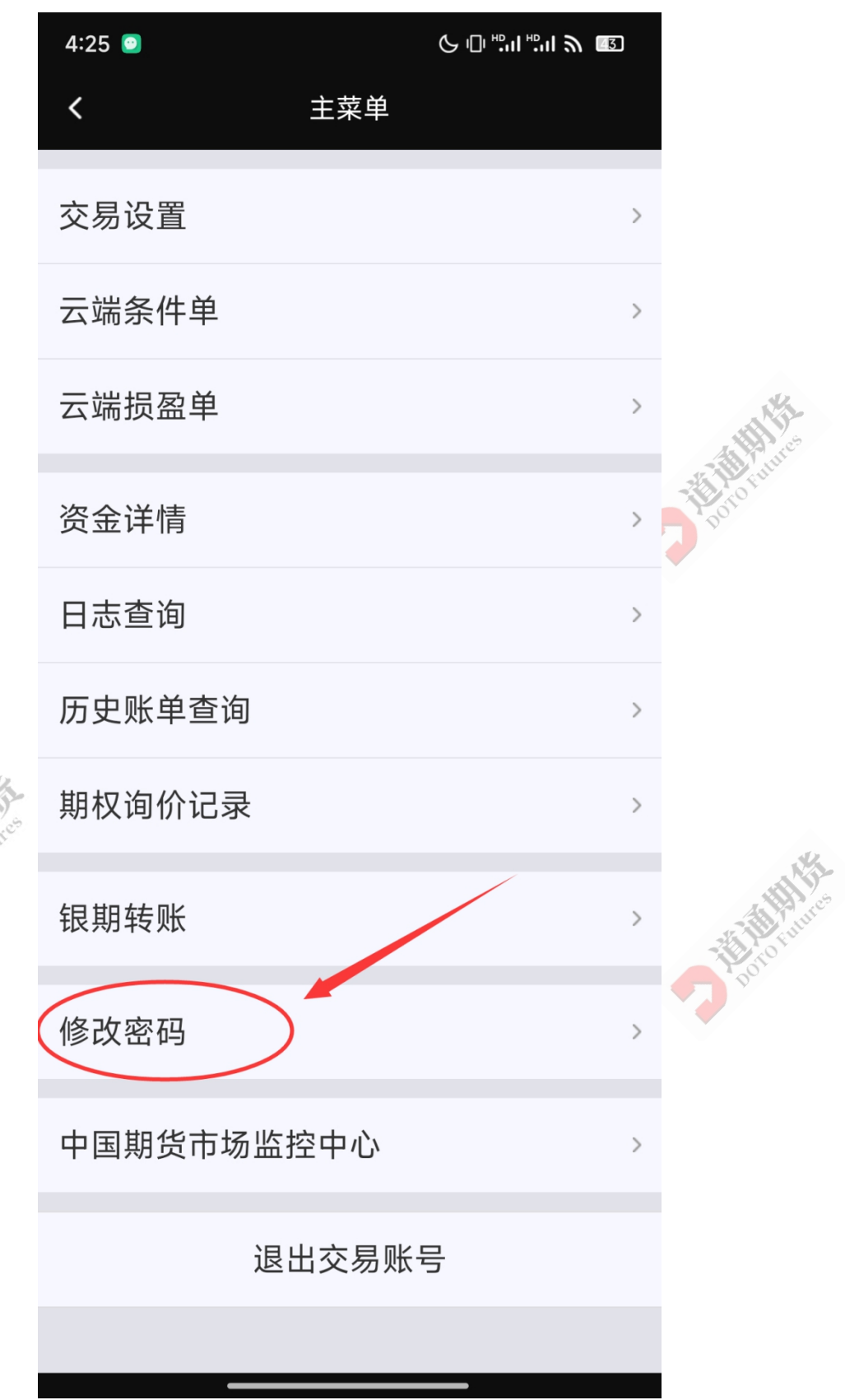

进入修改密码页面后,进行"交易密码"和"资金密码"的修改。

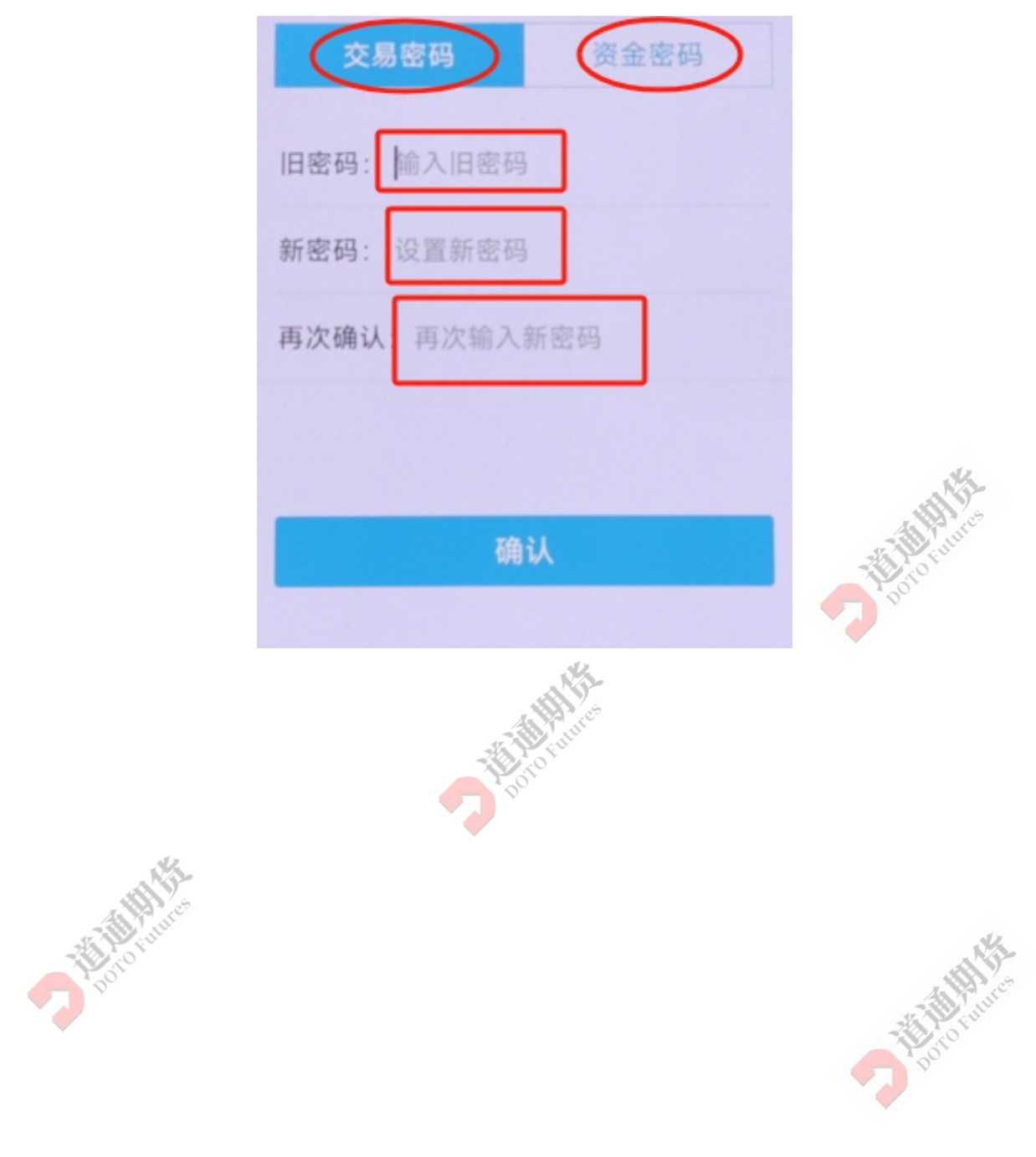